- 1. Prepare your file.
  - a. Your file must be saved in csv format and must contain the preceding 0.
  - b. To add the 0, highlight the ID numbers.

| А      |   |
|--------|---|
| ID     |   |
| 186872 |   |
| 111111 |   |
| 111111 |   |
| 111111 | _ |
| 111111 | _ |
| 111111 | _ |
| 111111 | _ |
| 111111 |   |
| 111111 | _ |
| 111111 | _ |
| 111111 | _ |
| 111111 | _ |
| 111111 | _ |
| 111111 | _ |
| 111111 | _ |
| 111111 | - |

c. Choose "More Number Formats..." in General dropdown box.

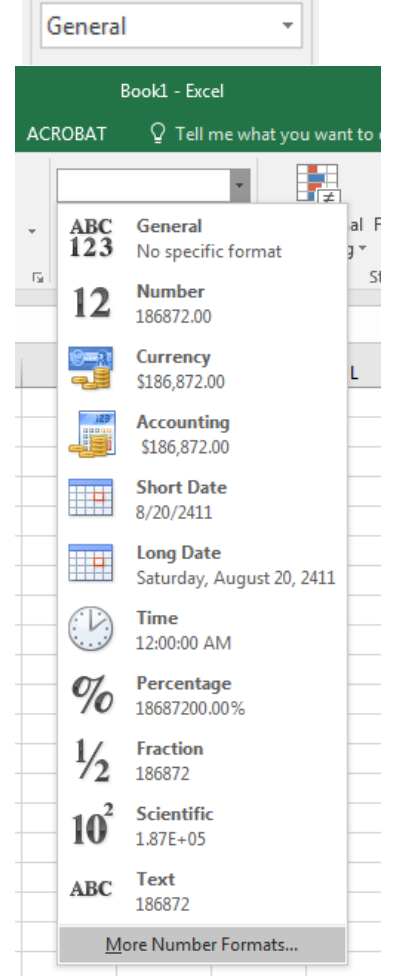

d. In the dialog box, click on Custom.

| Alignment                                                                                                    |
|----------------------------------------------------------------------------------------------------|
| ategory:<br>General<br>Number<br>Currency<br>Accounting<br>Date<br>Time<br>Percentage<br>Fraction<br>Scientific<br>Text<br>Special<br>Custom |

e. Type seven 0s in the box with the word General in it.

f. Save your file as a csv (Comma delimited) document.

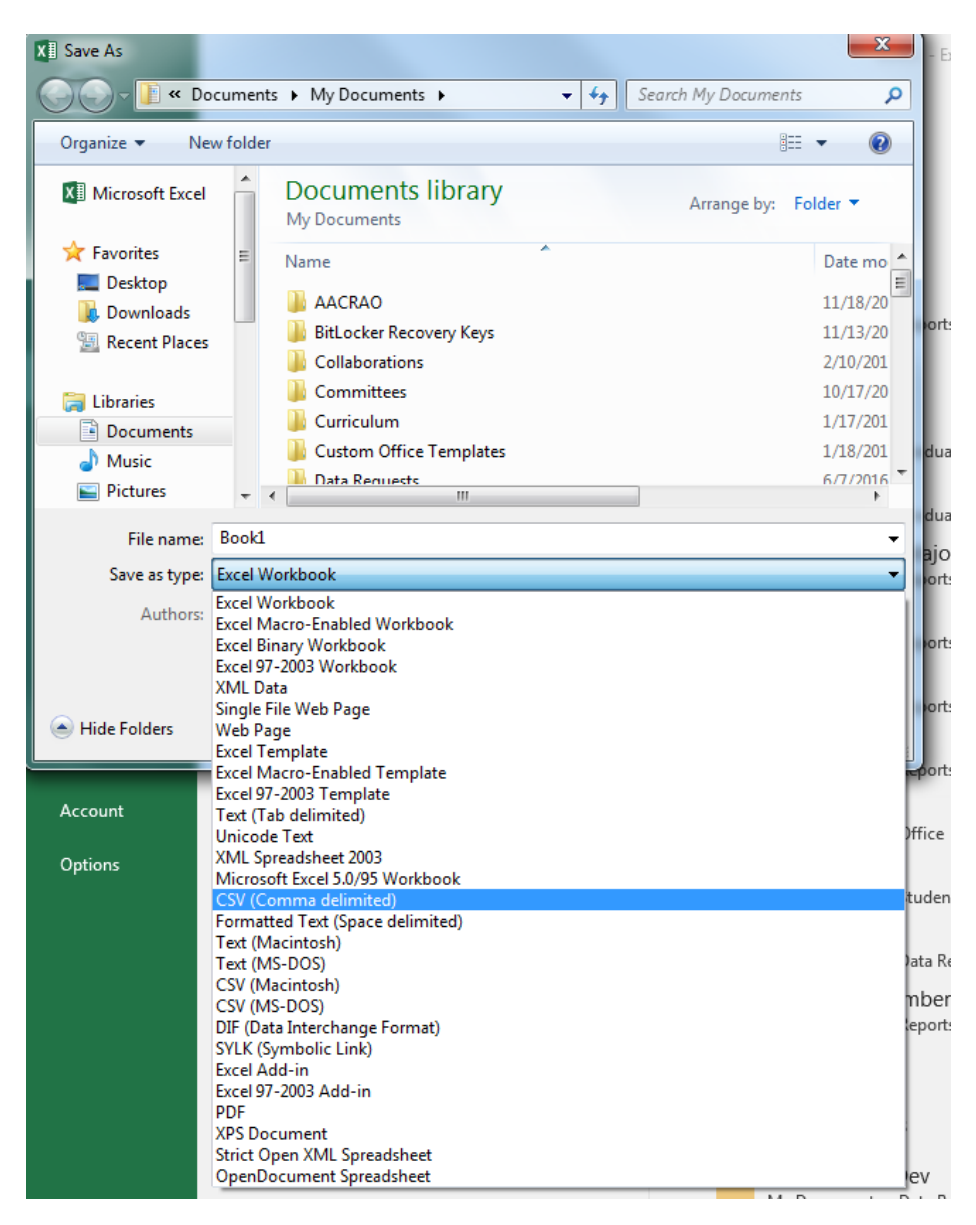

g. Click Yes button in the dialog box.

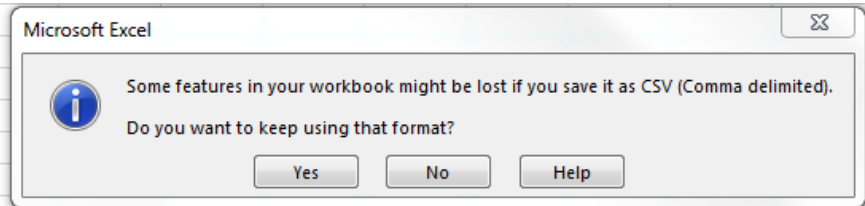

h. Close document. Then click the Don't Save button.

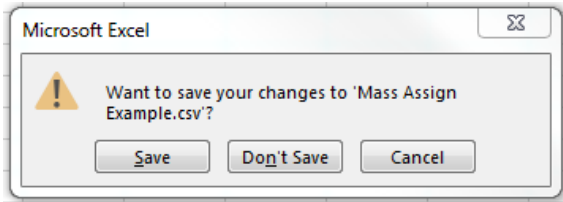

- 2. Log in to Campus Connection.
- 3. Click on the Campus Community tile.

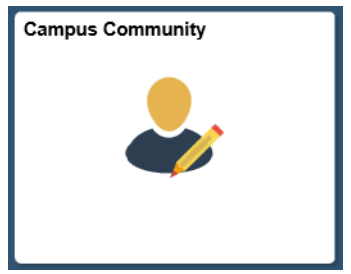

4. In the left menu, then choose Service Indicators and then Mass Assign.

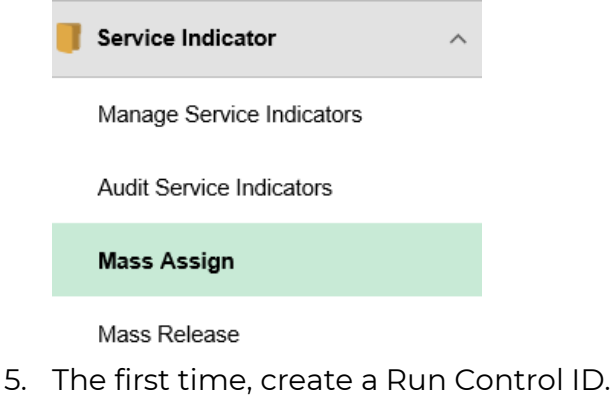

6. Click the Add a New Value tab.

### Mass Assign

Enter any information you have and click Search. Leave fields blank for a list of all values.

| Find an Ex | isting Value Add a New Value |
|------------|------------------------------|
| Search     | Criteria                     |
| Search by: | Run Control ID begins with   |
| Search     | Advanced Search              |

#### Find an Existing Value Add a New Value

- 7. Type in new Run Control ID and click Add button (for example: rebecca.ringham).
- 8. Once created, click Search button to see available Run Control IDs.

#### Mass Assign

Enter any information you have and click Search. Leave fields blank for a list of all values.

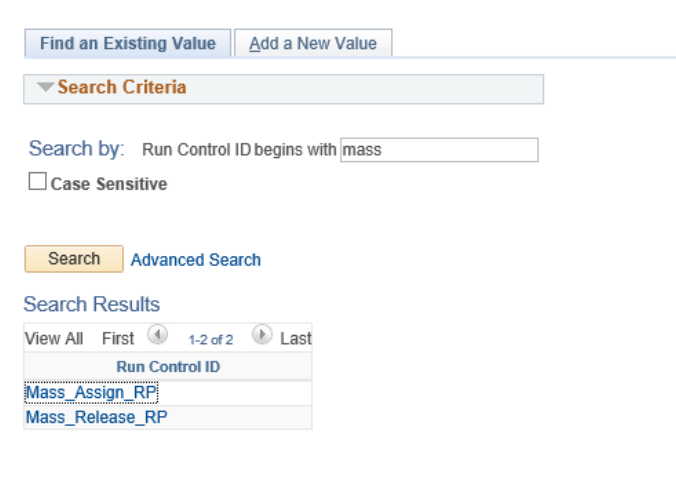

Find an Existing Value Add a New Value

- 9. Click on your Run Control ID.
- 10. Enter data:
  - a. Choose 'External File' under Selection Tool.
  - b. Upload file using "Upload File" button (this must be in .csv format).
  - c. Choose 'SERVICEINDICATOR' under File Mapping.
  - d. Choose 'Minot State University' under Institution.
  - e. Choose the Service Indicator Code and Reason for the hold you would like released.
  - f. Choose Start Term and Start Date. Normally, this is the subsequent term, so if placing holds during spring 2021, the start term should be 2140 for summer 2021.
  - g. Choose End Term and End Date if you would like a specific time the hold should be released.
  - h. Enter the Contact ID and any comments.

| Mass Assign                                                      |                        |
|------------------------------------------------------------------|------------------------|
| Run Control ID Mass_Assign_RP Report Manager Process Monitor Run |                        |
| Population Selection                                             |                        |
| Selection Tool External File                                     |                        |
| Attached File 1810_to_TA_3-17-17.csv Upload File Delete File     | View File              |
| File Mapping SERVICEINDICATOR                                    | n Results              |
| Service Indicator Data                                           |                        |
| *Institution Minot State University                              |                        |
| *Service Indicator Code SMP C Early Entry Student                |                        |
| *Reason CENR Q Prevents all Enrollment Use System Date           |                        |
| Effective Period                                                 |                        |
| Start Term 2140 Q 2021 Summer End Term Q                         |                        |
| Start Date 03/01/2021 3                                          |                        |
| Assignment Details                                               |                        |
| *Department 2140 Q Records                                       |                        |
| Reference                                                        |                        |
| Amount 0.000 Currency Code USD Q Dollar                          |                        |
|                                                                  |                        |
| Contact Information                                              |                        |
| Diagod Percon ID 0196972                                         |                        |
| Placed By Poner, Rebecca L                                       |                        |
| Comments                                                         |                        |
|                                                                  |                        |
|                                                                  |                        |
|                                                                  |                        |
|                                                                  |                        |
| Save Creater to Search The Previous in List In Next in List      | 📑 Add 🖉 Update/Display |

11. Click Run button at the top of the page.

12. On the next screen, click the Ok button.

# **Process Scheduler Request**

|              | User ID                                | rebecca.ringham |              | Run Control ID Mass_Assign_RP |                                   |         |                  |                |  |
|--------------|----------------------------------------|-----------------|--------------|-------------------------------|-----------------------------------|---------|------------------|----------------|--|
| 5            | Server Name<br>Recurrence<br>Time Zone |                 | F            | tun Dat<br>Kun Dat<br>Tim     | e 02/17/2021<br>n 12:25:37PM<br>e | ।<br>Re | set to Current I | Date/Time      |  |
| Proce        | ss List                                |                 |              |                               |                                   |         |                  |                |  |
| Select       | Description                            |                 | Process Name | •                             | Process Type                      | *Type   | *Format          | Distribution   |  |
| $\checkmark$ | SCC_SI_AS                              | SN              | SCC_SI_ASS   | N                             | Application Engine                | Web     | ✓ TXT            | ✓ Distribution |  |

OK Cancel

- 1. Prepare your file.
  - a. Your file must be saved in csv format and must contain the preceding 0.
  - b. To add the 0, highlight the ID numbers.

| А      |   |
|--------|---|
| ID     |   |
| 186872 |   |
| 111111 |   |
| 111111 |   |
| 111111 |   |
| 111111 |   |
| 111111 |   |
| 111111 | _ |
| 111111 | _ |
| 111111 | _ |
| 111111 | _ |
| 111111 | _ |
| 111111 |   |
| 111111 | _ |
| 111111 | _ |
| 111111 | _ |
| 111111 |   |

c. Choose "More Number Formats..." in General dropdown box.

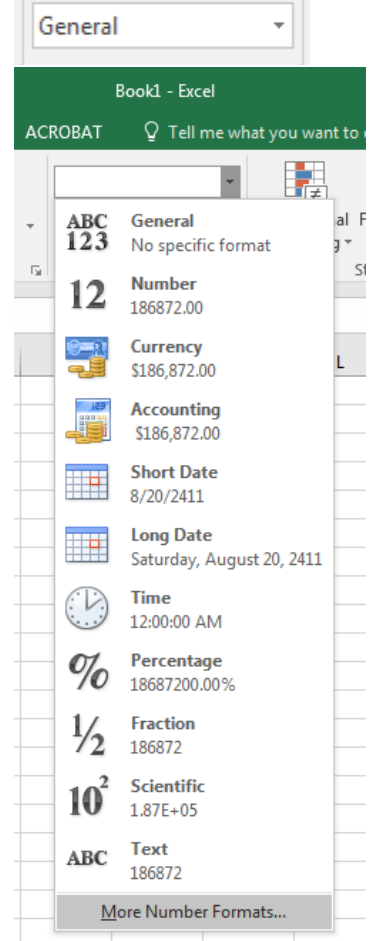

d. In the dialog box, click on Custom.

| Category:                                                                                                    |        |
|----------------------------------------------------------------------------------------------------|--------|
| Number   186872     Currency   Accounting     Date   Type:     General   General     Percentage   General     Fraction   0     Scientific   0     Text   ###0_;(#,##0)     Special   ###0_;(#,##0)     Custom   #,##0.00_;(#,##0.00)     #,##0_0;(#,##0.00);(#,##0.00)   \$#,##0_0;(\$#,##0.00)     \$#,##0_0;(\$#,##0];(\$#,##0)   \$#,##0_0;(\$#,##0] | Delete |

e. Type seven 0s in the box with the word General in it.

| Format Cells                                                                                                    | ;           |   |                                                                                                    |                                                                                      |                      |                |                 | ନ୍ତ          | 23      |
|----------------------------------------------------------------------------------------------------|-------------|---|----------------------------------------------------------------------------------------------------|--------------------------------------------------------------------------------------|----------------------|----------------|-----------------|--------------|---------|
| Number                                                                                                    | Alignmen    | t | Font Border Fill Protection                                                                                                 |                                                                                      |                      |                |                 |              |         |
| <u>Category</u> :                                                                                                    |             |   |                                                                                                    |                                                                                      |                      |                |                 |              |         |
| General<br>Number<br>Currency<br>Accounti<br>Date<br>Time<br>Percenta<br>Fraction<br>Scientific<br>Text<br>Special<br>Custom | ng<br>ge    | * | Sample<br>018687<br>Type:<br>0000000<br>General<br>0<br>0,00<br>#,##0_0;<br>#,##0_0;<br>#,##0_0;<br>\$#,##0_0<br>\$#,##0_0; | 2<br>(#,##0)<br>[Red](#,##<br>0_);(#,##0.!<br>);[Red](#,<br>;[S#,##0)<br>);[Red](S#; | 0)<br>00)<br>##0.00) |                |                 |              | 4 III > |
| Type the r                                                                                                    | number forr |   | code, usir                                                                                                    | ng one of t                                                                          | the existing         | ) codes as a s | starting point. | <u>D</u> ele | te      |
|                                                                                                    |             |   |                                                                                                    |                                                                                      |                      |                |                 |              |         |
|                                                                                                    |             |   |                                                                                                    |                                                                                      |                      | (              | ОК              | Ca           | ncel    |

f. Save your file as a csv (Comma delimited) document.

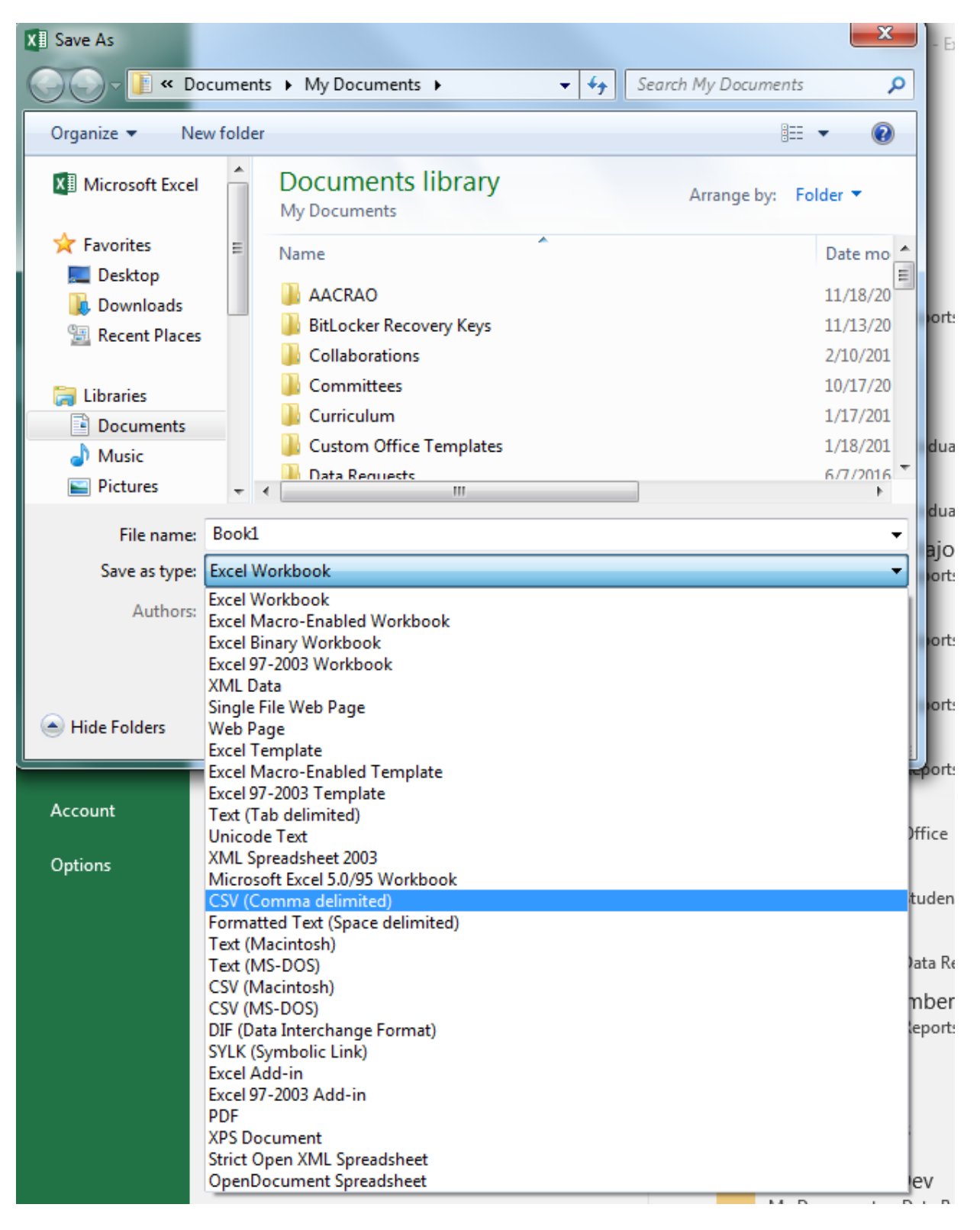

g. Click Yes button in the dialog box.

| Microsoft | Excel                                                                                                    | 23      |
|-----------|----------------------------------------------------------------------------------------------------|---------|
|           | Some features in your workbook might be lost if you save it as CSV (Comma delim<br>Do you want to keep using that format? | nited). |
|           | Yes No Help                                                                                                    |         |

h. Close document. Then click the Don't Save button.

| Microsoft | t Excel                                                    | X |
|-----------|------------------------------------------------------------|---|
| 1         | Want to save your changes to 'Mass Assign<br>Example.csv'? |   |
| (         | Save Do <u>n</u> 't Save Cancel                            | ] |

- 2. Log in to Campus Connection.
- 3. Click on the Campus Community tile.

| Campus Community |  |
|------------------|--|
|                  |  |

4. In the left menu, then choose Service Indicators and then Mass Release.

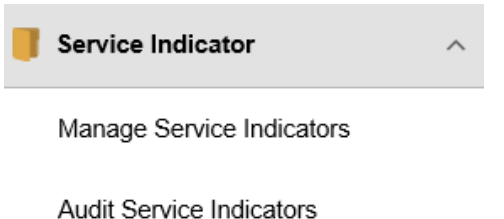

Mass Assign

Mass Release

- 5. The first time, create a Run Control ID.
- 6. Click the Add a New Value tab.

### Mass Release

Enter any information you have and click Search. Leave fields blank for a list of all values.

| Find an Existing Value     Add a New Value |
|--------------------------------------------|
| Search Criteria                            |
| Search by: Run Control ID begins with      |
| Search Advanced Search                     |

### Find an Existing Value Add a New Value

- 1. Type in new Run Control ID and click Add button (for example: rebecca.ringham).
- 2. Once created, click Search button to see available Run Control IDs.
- 3. Enter data:
  - a. Choose 'External File' under Selection Tool.

- b. Upload file using "Upload File" button (this must be in .csv format).
- c. Choose 'SERVICEINDICATOR' under File Mapping.
- d. Choose 'Minot State University' under Institution.
- e. Choose the Service Indicator Code and Reason for the hold you would like released.

#### Mass Release

| Run Control ID Mass_Release_RP                            | Report Manager            | Process Monitor | Run         |           |       |  |
|-----------------------------------------------------------|---------------------------|-----------------|-------------|-----------|-------|--|
| Population Selection                                      |                           |                 |             |           |       |  |
| Selection Tool External File                              | ~                         |                 |             |           | _     |  |
| Attached File ATH_Hold_10-30-18.csv                       |                           | Upload File     | Delete File | View File |       |  |
| File Mapping SERVICEINDICATOR                             | Preview Selection Results |                 |             |           |       |  |
| Service Indicator Data                                    |                           |                 |             |           |       |  |
| *Institution Minot State University                       |                           | ~               | ]           |           |       |  |
| *Service Indicator Code ATH Q                             |                           |                 |             |           |       |  |
| *Reason CENR Q Prevents all Er                            | nrollment                 |                 |             |           |       |  |
| Effective Period                                          |                           |                 |             |           |       |  |
| Start Term                                                |                           | End Term        | Q           |           |       |  |
| Start Date                                                | End Date                  | <b>BI</b>       |             |           |       |  |
| Save 💽 Return to Search 👘 Previous in List 4 Next in List | st                        |                 |             |           | 📑 Add |  |

- 4. Click "Run" button.
- 5. On the next screen, click "Ok" button.

# Process Scheduler Request

|              | User ID     | r ID rebecca.ringham |             |     | Run Control ID Mass_Release_RP |                    |      |       |            |     |              |
|--------------|-------------|----------------------|-------------|-----|--------------------------------|--------------------|------|-------|------------|-----|--------------|
| 5            | Gerver Name |                      | ~           | Run | Date                           | 02/17/2021         | 31   |       |            |     |              |
|              | Recurrence  |                      |             | Q   | Run                            | 12:37:17PM         |      | Reset | to Current | Dat | e/Time       |
|              | Time Zone   | Q                    |             |     | Time                           |                    |      |       |            |     |              |
| Proce        | ss List     |                      |             |     |                                |                    |      |       |            |     |              |
| Select       | Description |                      | Process Nat | me  | 1                              | Process Type       | *Тур | e     | *Format    |     | Distribution |
| $\checkmark$ | SCC_SI_RE   | LS                   | SCC_SI_R    | ELS | ,                              | Application Engine | We   | b 🗸   | TXT        | ~   | Distribution |

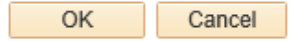